### **Govt of AP- Amul Project**

## Farmer Invalid Bank **Account updation Application in DA-VA** login

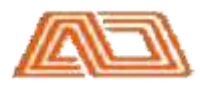

Andhra Pradesh Dairy Development Cooperative Federation Limited (APDDCF)

### Launch the browser and enter below URL. Login Page will be displayed.

http://goapamulproject.ap.gov.in

# Note: <u>Recommended browsers:</u> Google chrome, Internet explorer, Mozilla firefox.

Enter registered Select DA/AH Login From the Dropdown list User ID, Password and Captcha. Click on
 "Login Now" button.

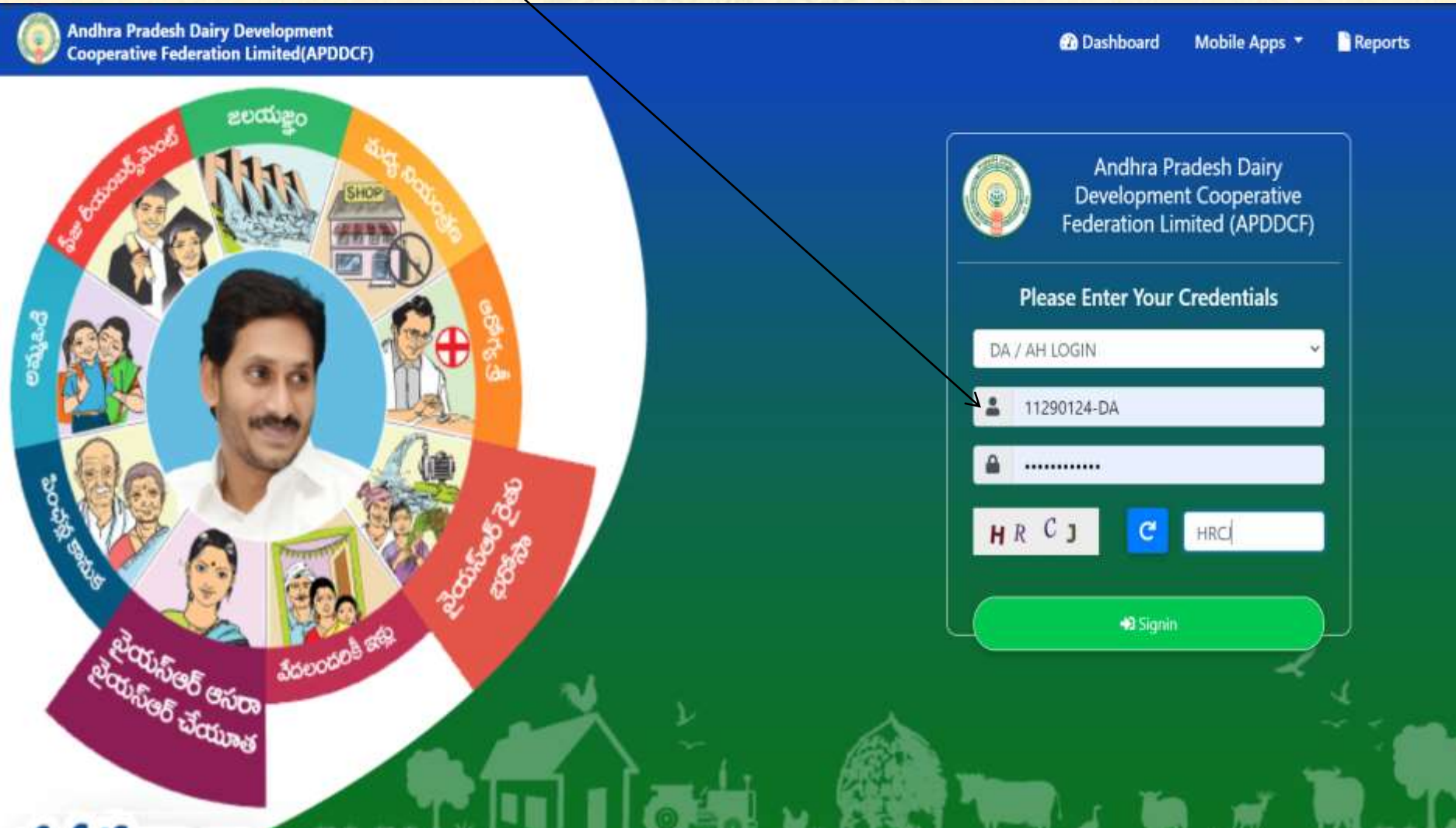

### ✓ Click on Menu & Select Invalid Farmer Bank Account From the Dropdown list of Menu.

/

| ister Farmer                          | 🖪 Menu 🔻                                        |           |        |                            |                          |                                         | Welcome 11290124-0 |  |
|---------------------------------------|-------------------------------------------------|-----------|--------|----------------------------|--------------------------|-----------------------------------------|--------------------|--|
| FARMER                                | Register Farmer<br>Invalid Farmer Bank Accounts | ATIO      | N      |                            |                          |                                         |                    |  |
| RBK * VILLA                           |                                                 | VILLAGE * |        | AADHAAR NUMBER *           |                          |                                         |                    |  |
| SELEC                                 | T RBK                                           | ¥         | SELECT | VILLAGE 🗸 🗸                | Please Enter Aadhaar Nur | mber SAICH                              |                    |  |
| CITIZEN N                             | AME *                                           |           |        | MOBILE NUMBER *            |                          | IFSC CODE                               |                    |  |
| Please Enter Citizen Name BANK NAME * |                                                 |           |        | Please Enter Mobile Number |                          | Please Enter IFSC Code                  | Varity             |  |
|                                       |                                                 |           |        | BRANCH NAME *              |                          | BANK ACCOUNT NUMBER *                   |                    |  |
|                                       |                                                 |           |        |                            |                          | Please Enter BANK ACCOUN                | NT NUMBER          |  |
| PAN CARD NUMBER                       |                                                 |           |        | BANK PINCODE *             |                          | Bank PassBook Front Page Photo Upload * |                    |  |
| Please Enter PAN CARD NUMBER          |                                                 |           |        | Please Enter BANK PINCODE  |                          | Choose File No file chosen              |                    |  |

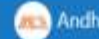

✓ Pending Invalid Bank Account List appears, click on Verify button.

| ter Farmer | 🖻 Menu 🔻      |                |                  |                   |             |                |                |                 |             |         | Welcom            | e 11290124      |
|------------|---------------|----------------|------------------|-------------------|-------------|----------------|----------------|-----------------|-------------|---------|-------------------|-----------------|
| PENDIN     | G INVALID BAN | NK ACCOU       | NTS LIST         |                   |             |                |                |                 |             |         |                   |                 |
| Show       | 10 v entries  |                |                  |                   |             |                |                |                 |             | Search: |                   | Ĵ               |
| S.No.      |               | FARMER<br>CODE | MOBILE<br>NUMBER | AADHAAR<br>NUMBER | PAN<br>CARD |                | BRANCH<br>NAME | BANK A/C NUMBER |             |         | PASSBOOK<br>PHOTO | ACTION<br>TAKEN |
| 1          | K Sailaja     | 15464209       | 9440003059       | 562176499846      |             | ANDHRA<br>BANK | CHITTOOR       | 37010015000557  | ANDB0000370 | 517325  | NA                | VERGEY          |
| 2          | P Narayanamma | 15441766       | 9908938688       | 370021543498      |             | ANDHRA<br>BANK | CHITTOOR       | 37010015000763  | ANDB0000370 | 517325  | NA                | VERIFY          |
| 3          | A Siddimma    | 15441808       | 9908938688       | 485963985128      |             | ANDHRA<br>BANK | CHITTOOR       | 37010015000822  | ANDB0000370 | 517325  | NA                | VERIFY          |
| 4          | Kota Neelamma | 15467836       | 9676391534       | 292744188730      |             | ANDHRA<br>BANK | CHITTOOR       | 37010100086539  | AND80000370 | 517325  | VIEW              | VERIFY          |

✓ Farmer Bank details will appear, click on Image for cross checking the Bank Account Number.

| ter Farmer 🗏 Menu 🔻         |                        |                                 | Welcome 11290124-DA     |
|-----------------------------|------------------------|---------------------------------|-------------------------|
| FARMER BANK ACCOUNT UPDATE  |                        |                                 |                         |
| FARMER NAME : Kota Neelamma | FARMER CODE : 15467836 | MOBILE NUMBER : 9676391534      | DISTRICT : Chittoor     |
| MANDAL NAME : Mandhanapali  | RBK NAME: RBK Vempalle | VILLAGE NAME : Guttakindapalle  | PAN CARD NO : NA        |
| OLD BANK PASSBOOK IMAGE :   | BANK PIN CODE :        | IFSC CODE :                     |                         |
|                             | 517325                 | ANDB0000370 Senty               | BANK NAME : ANDHRA BANK |
|                             | BANK ACCOUNT NUMBER :  | NEW BANK PASBOOK PHOTO UPLOAD * |                         |
| BRANCH NAME : CHITTOOR      | 37010100086539         | Choose File No file chosen      |                         |

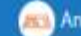

#### Passbook Front page image click on Image for cross checking the Bank Account Number. $\checkmark$ Click on Ok button

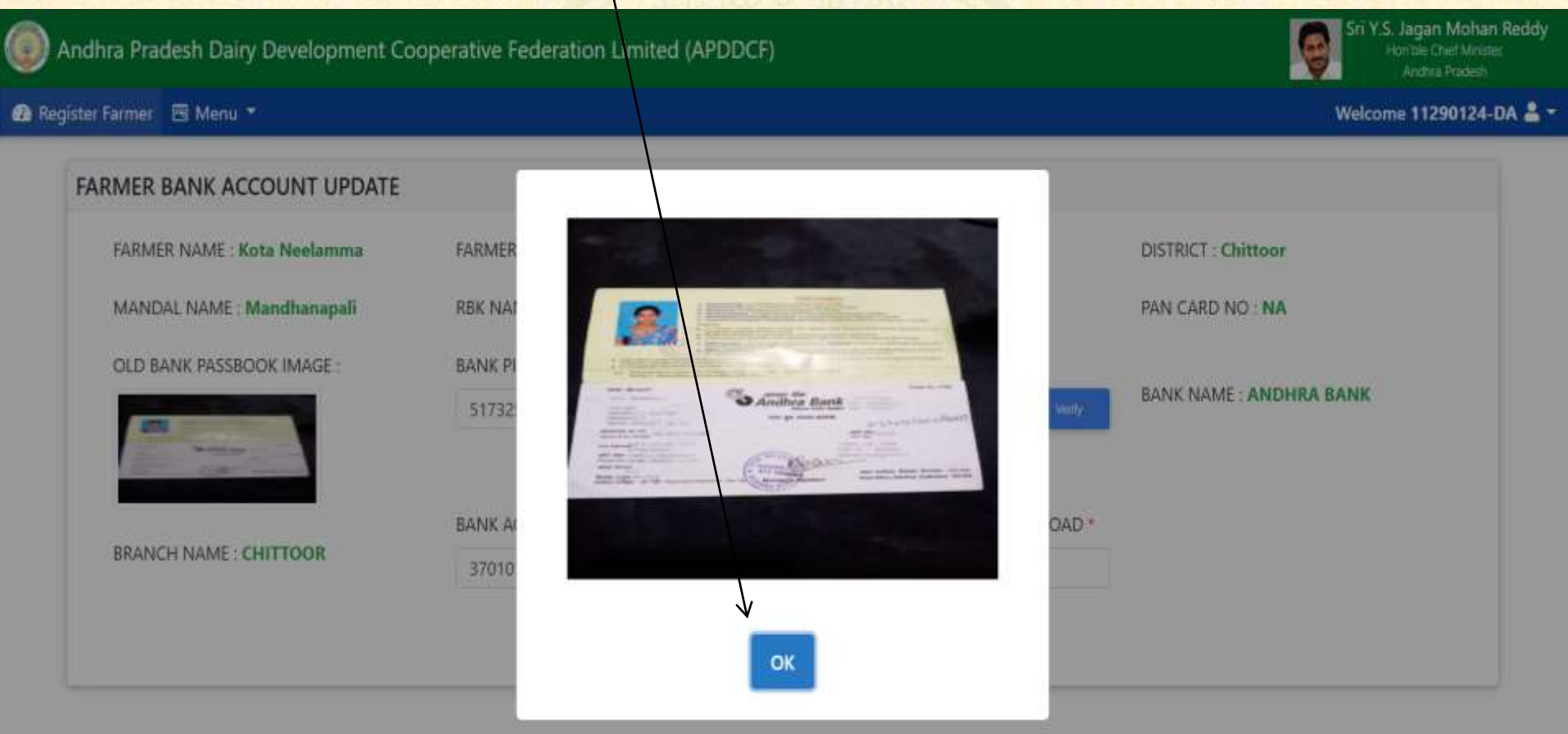

✓ Enter Correct Bank Account Number and Upload passbook front page and Click on **Update** Button for submitting to Mentor verification Sri Y.S. Jagan Mohan Reddy Andhra Pradesh Dairy Development Cooperative Federation Limited (APDDCF) Hon ble Chief Minister Andhra Pradesh 🔹 Register Farmer 🗧 Menu 🔻 Welcome 11290124-DA 🚢 🔻 FARMER BANK ACCOUNT UPDATE FARMER NAME : Kota Neelamma FARMER CODE : 15467836 MOBILE NUMBER : 9676391534 DISTRICT : Chittoor VILLAGE NAME : Guttakind MANDAL NAME : Mandhanapali **RBK NAME : RBK Vempalle** palle PAN CARD NO : NA OLD BANK PASSBOOK IMAGE : BANK PIN CODE : IFSC CODE : BANK NAME : ANDHRA BANK AND80000370 517325 ANK PASBOOK PHOTO UPLOAD \* BANK ACCOUNT NUMBER : NEW BRANCH NAME : CHITTOOR 037010100086539 Choose File No file chosen ' Please enter account number as printed in the passbook (including 0 (ZERO) as prefix, if any)

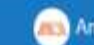

## Thank You